VERSION 2.0 FEBRUARY 19, 2019

# Apps for Greentree

# ALERT RULE UTILITY

APP NUMBER: 010070

Powered by:

MYOB Greentree

#### **TABLE OF CONTENTS**

| Features                | 2  |
|-------------------------|----|
| Important Notes         | 2  |
| Other Requirements      | 2  |
| User Instructions       | 3  |
| Alert Rule Enguiry      | 3  |
| Alert Rule Drill        | 5  |
| Alert Rule Tree         | 6  |
| Alert Rule History      | 7  |
| Alert Rule Enhancements |    |
| Implementation Guide    | 11 |
|                         | 11 |
|                         | 11 |
|                         | ΤT |

# **FEATURES**

The **Alert Rule Utility** App lets you easily manage all Alert rules by providing an enquiry function on all Alert rules. The enquiry shows what tabs of the rule maintenance are used, whether the rule is active, and if it runs on a schedule.

You can drill from any form within Greentree and find out if there are active rules for the class of object. This will include rules that are against classes updated within the main one e.g. The AP Invoice form will also display rules against an INAPLineItem.

Rules can also be grouped using a tree. Often implementing a solution requires more than one rule and can include rules on multiple classes. The rule tree maintenance lets you see all rules that belong to particular branch or project.

Rule history has been added. Any time a rule is edited you are prompted to enter notes on what was changed. Even if you don't enter details a record is still kept noting that the rule was changed with the user name, date and time.

#### **IMPORTANT NOTES**

• We recommend that you test the configuration of the App thoroughly in a test system prior to deploying the App in your live Greentree system.

#### **OTHER REQUIREMENTS**

Greentree Modules: Alerts and Approvals

Associated Apps: 010022 - Object Drill Down

#### ALERT RULE ENQUIRY

Provides an enquiry function on all Alert rules setup within a system. The enquiry shows what tabs of the rule maintenance are used, whether the rule is active, and if it runs on a schedule.

# Select the menu option Workflow | Approvals and Alerts | Rule Enquiry.

1. Enter the selection criteria for displaying Alert rules. If all criteria are left blank then all rules will be displayed.

| GT                      |                  |            |             | Alert Rule Enquiry |                    |            |             |         |          |       |  |
|-------------------------|------------------|------------|-------------|--------------------|--------------------|------------|-------------|---------|----------|-------|--|
|                         |                  |            |             |                    |                    |            |             |         |          |       |  |
| Class                   |                  |            |             |                    | Search Now         | 1          |             |         |          |       |  |
| Module ~                |                  |            |             |                    | Select <u>A</u> ll |            |             |         |          |       |  |
| Alert Collectic         |                  |            |             |                    | Deselect All       |            |             |         |          |       |  |
| Text Contains           |                  |            |             |                    | Compile            |            |             |         |          |       |  |
| Script Contains         |                  |            |             |                    | Clear              |            |             |         |          |       |  |
| Scheduled Only          | Include Inactive | :          |             |                    |                    |            |             |         |          |       |  |
| Number Description Clas | s Active         | FormDriver | InstantAler | Scheduled          | Programma          | Conditions | Pre-process | Actions | Approved | Not / |  |

| Class            | Select the class the rule is entered against. You can type a few characters and then drop down to find the correct class. |
|------------------|----------------------------------------------------------------------------------------------------|
| Module           | Select the module the rule is based on from the drop down list.                                                           |
| Alert Collection | To find out what rules are updating a desktop collection, select the collection from the search field.                    |
| Text Contains    | Type in some text you would expect to be in the name of the rule.                                                         |
| Scheduled Only   | Tick to only include rules that have been scheduled                                                                       |
| Include Inactive | Tick to include inactive rules.                                                                                           |
| Search Now       | Click this button to display the rules that meet the criteria                                                             |
| Select All       | This will select all rules displayed in the table, they can then be Compiled.                                             |
| Deselect All     | Will unselect all rules and allow you to manually select the ones you want to Compile.                                    |
| Compile          | Click this button to compile selected rules. A message will be displayed if any rules have errors.                        |
| Clear            | Will clear previously entered criteria.                                                                                   |

2. Once the rules that match the criteria are displayed, you can double click to drill into them.

| GT          |                       |           |             |           |            |           | Ale                    | rt Rule E | inquiry       |         |          |           |          |                     |                     | _ 0 X     |
|-------------|-----------------------|-----------|-------------|-----------|------------|-----------|------------------------|-----------|---------------|---------|----------|-----------|----------|---------------------|---------------------|-----------|
|             |                       |           |             |           |            |           |                        |           |               |         |          |           |          |                     |                     |           |
| Class       | Арі                   | Q APIn    | oice        |           |            | 1         | Search Now             |           |               |         |          |           |          |                     |                     |           |
| Module      |                       | $\sim$    |             |           |            |           | Select All             |           |               |         |          |           |          |                     |                     |           |
| Alert Colle | ctic                  | Q         |             |           |            | 1         | Deselect All           |           |               |         |          |           |          |                     |                     |           |
| Text Conta  | ins                   |           |             |           |            |           | <u>C</u> ompile/Valida | te        |               |         |          |           |          |                     |                     |           |
| Script Con  | tains                 |           |             |           |            |           | Clear                  |           |               |         |          |           |          |                     |                     |           |
| Schedu      | led Only              | 🔽 Ind     | lude Inacti | ve        |            |           |                        |           |               |         |          |           |          |                     |                     |           |
| Number      | Description           | Class     | Active      | FormDrive | InstantAle | r Schedul | ed Programma           | Condition | s Pre-process | Actions | Approved | Not Appro | Schedule | CEntered            | Modified            | Called By |
| 1003        | AP - Invoice - Matc   | APInvoice |             | ~         |            | Г         | ₹                      | •         | 1             | ₹       | 1        |           |          | 19/01/2013 11:12:33 | 16/07/2018 10:15:05 |           |
| 1004        | AP - Invoice - FA lin | APInvoice | Г           | <b>V</b>  |            |           |                        | ~         |               | •       |          |           |          | 19/01/2013 11:12:33 | 19/06/2014 16:23:56 |           |
| 1048        | AP Invoice Payment    | APInvoice |             |           |            | Г         | <b>v</b>               | ~         |               | ₹       |          |           |          | 21/10/2013 14:33:02 | 02/04/2014 16:28:58 |           |
| 1049        | AP Invoice Payment    | APInvoice | Г           |           |            |           | <b>V</b>               | ~         | Г             | 1       |          |           |          | 22/10/2013 14:35:14 | 03/04/2014 11:54:59 |           |
| 1051        | AP Invoice Payment    | APInvoice | ~           |           |            |           |                        | ~         |               | •       |          |           |          | 29/10/2013 09:24:54 | 29/10/2013 09:26:11 |           |
| 1052        | AP Invoice Paymen     | APInvoice | ~           |           |            |           | ~                      | ~         |               | ₹       | Γ        |           |          | 29/10/2013 09:34:05 | 29/10/2013 09:35:11 |           |
| 1107        | AP Esculation Rule    | APInvoice | Г           | Г         |            |           | <b>V</b>               | ~         |               | •       | Г        | Г         |          | 20/03/2015 12:09:33 | 23/06/2015 13:51:54 |           |
| 1108        | Test AP Esculation    | APInvoice | Г           | •         |            |           |                        | •         |               | •       | Г        |           |          | 20/03/2015 12:10:21 | 23/06/2015 13:52:13 |           |
| 1109        | AP - Payment Selec    | APInvoice |             |           |            | Г         | <b>V</b>               | •         | Г             | •       |          | Г         |          | 02/04/2015 03:50:06 | 02/04/2015 03:50:06 |           |
| 1132        | AP Standing Invoid    | APInvoice | ~           |           |            |           | •                      | ~         |               | •       | Γ        | Г         |          | 09/06/2015 15:22:29 | 09/06/2015 18:00:51 |           |
| 1169        | APInvoice - alert co  | APInvoice | ~           | •         |            |           | Г                      | <b>v</b>  | Г             | •       |          | Г         | П        | 07/09/2017 09:47:58 | 07/09/2017 09:47:58 |           |
|             | 1 · · ·               |           |             |           | -          | 177       | -                      |           | -             | -       | -        |           | -        |                     |                     | ~         |

3. If you then click onto a different rule in the original enquiry table, the rule displayed will update. If you double click onto a new rule a second rule maintenance window will open.

| GT       |                |                            | Rule Mainten                  | ance          |                          |          |
|----------|----------------|----------------------------|-------------------------------|---------------|--------------------------|----------|
|          | 8 0            | <b>5%</b> 68               |                               |               |                          | ∽ AFG ⊕  |
| Number 1 | 051 Q Descri   | ption AP Invoice Payment   | Selection posting date        | Q Record type | Accounts Payable Invoice |          |
| W        | hen to run     | What to do                 | Companies                     | Notes         | Custom                   | History  |
| Operate  | es             |                            |                               |               |                          |          |
| Priority | 0              |                            |                               |               |                          | Inactive |
|          | Show form driv | ven Record Types only      | nclude supplementary Record T | vpes          |                          |          |
| On       | APInvoice      | Q                          | Description Accounts Payable  | nvoice        |                          | Q        |
| When     | Form Driven    | Include Browser Client f   | orms Not applicable to Mob    | ile 2         |                          |          |
|          | On New         | On Change On De            | lete                          |               |                          |          |
|          | Instant Alert  |                            |                               |               |                          |          |
|          | lanore s       | uppression flag            |                               |               |                          |          |
|          | Scheduled      | oppression mag             | ~                             | Run Now       |                          |          |
|          | Use pred       | defined collection mvAPC   | ontrol:allinvoices            | _             |                          |          |
|          | 🔽 Use pred     | defined Company myAPC      | ontrol:myCompany              |               |                          |          |
|          | Programmatic   |                            |                               |               |                          |          |
|          | -Relea         | ase/Alter Hold             |                               |               |                          |          |
|          | -eExp          | ense Submit                |                               |               |                          |          |
|          | -Calle         | d from line assigned Appro | oval                          |               |                          |          |
|          | -Creat         | te Invoice                 |                               |               |                          |          |
|          | -On e          | Xchange EDI Update         |                               |               |                          |          |
|          | -Form          | Assign                     |                               |               |                          |          |

#### ALERT RULE DRILL

From any form within Greentree you can click on the App Drill icon to find out if there are any alert rules running for that class or any related class.

| GT                      |                  |               |                  |                                              | AP Invoid                | e Entry        |                                                       |                                                                                                    |                                                                                  |                     | _ 🗆 ×              |
|-------------------------|------------------|---------------|------------------|----------------------------------------------|--------------------------|----------------|-------------------------------------------------------|----------------------------------------------------------------------------------------------------|----------------------------------------------------------------------------------|---------------------|--------------------|
| 0 🗆                     | 1 C %            | 6Đ            | ← -              | $\leftarrow \rightarrow \rightarrow \models$ | ×                        |                |                                                       |                                                                                                    |                                                                                  | G 🤜 AFC 🕞           | 02%60              |
| Batch S2282             | Bran             | nch 02 (We    | ellington)       |                                              | ~                        | Last invoice n | umber                                                 | 0001-0001                                                                                                    |                                                                                  |                     |                    |
| Invoice                 | Select Order     | Select R      | eceipt           | Select Addition                              | al Charges               | Select Ship    | ment                                                  | Line Item                                                                                                    | Custom                                                                           | Email Tracker       | Create <u>R</u> FC |
| Invoice Detail          |                  |               | Supplier [       | Detail                                       |                          |                |                                                       |                                                                                                    |                                                                                  |                     | View eDoc          |
| Number                  | 0001-0001        | Q             | Code             | 1979                                         | Q                        | Alph           | PAR                                                   | RAMOUNT                                                                                                    | Q                                                                                |                     | IPM                |
| Date                    | 19 / 05 / 2016   | \$<br>1       | Name             | Paramount Serv                               | rices                    |                |                                                       |                                                                                                    | Q                                                                                |                     | IPM Attachment     |
| Hold code               | RFC              | ~             | Currency         | NZD Rate                                     | 1.00000000               |                | Ob                                                    | ant Daill Janua                                                                                                    | 0001 0001                                                                        |                     | Create credit note |
| Entered by              | SUPER            |               | Terms            | 30 Days from In                              | voice Date               | Q              | Ubj                                                   | ject Drill - Invo                                                                                                    |                                                                                  | _ <u> </u>          | Print cheque       |
| Payment date            | 18 / 06 / 2016 🗄 | 4             | Dedu             | t withholding tax                            | ing date 19 /            | 05 / 2010      | APInvoic<br>1004<br>1003<br>1048                      | nd Approvals<br>pital Acq Tax Code<br>se Orders                                                                                           | Serial/Lot <u>n</u> umber<br><u>B</u> ins                                        |                     |                    |
| Narration               | Generated from   | PO receipt 00 | 01-0001          |                                              |                          |                | 1049                                                  | ting date                                                                                                    | Purchase orders                                                                  |                     |                    |
|                         |                  |               |                  |                                              |                          |                | 1052                                                  | - AP Invoice Paym<br>- AP Esculation R                                                                                                    | ent Selection job                                                                |                     | Supplier status    |
| Discount 0.00<br>Type I | Company/Trans A  | Net           | 500.00<br>Descri | Ta                                           | x 75.00<br>Subcode/Locat | ion/Activi     | 1108<br>1109<br>1132<br>1169<br>1182<br>1187<br>INAPL | - Test AP Esculatio<br>- AP - Payment Se<br>- AP Standing Inv<br>- APInvoice - alert<br>- AR Unapplied To<br>- AP Invoice depa<br>ineltem | on Rule 2<br>lect Direct Credit :<br>oice Payment Sele<br>coll<br>rans<br>rtment | Suppliers<br>ection |                    |
| JC E                    | 0                | 001           | 0001 (           | Angela's Testing                             | PM                       |                |                                                       |                                                                                                    |                                                                                  |                     |                    |

The drill is also used to drill down to related transactions so if you have that App turned on you get two tabs, if you only have the Alert Rule Utility there will be only be one tab.

The tab also shows related classes – INAPLineItem in the above screen shot. If that class had any rules against it there would be a plus sign displayed so that you can also click the plus and see those rules.

You can double click to drill into a rule.

### ALERT RULE TREE

From any form within Greentree you can click on the App Drill icon to find out if there are any alert rules running for that class or any related class.

Often when you are implementing a solution using Alert rules, more than one rule is required. When you enquire on a rule it is hard to tell whether it works alone or runs in conjunction with something else. We have enabled the ability to group rules using trees.

1. Select the menu item | System | Trees | Tree Maintenance |

We recommend having a single tree with a branch for different projects however if a rule is used by more than one project this won't work and you will have to have multiple trees.

| GT                       | Trees                  | _                |
|--------------------------|------------------------|------------------|
|                          |                        | 🤜 AFG 🕞 🕕 🖉 🕂 🕐  |
| Tree name Alert Projects | Q Re <u>n</u> ame Tree | Load from file   |
| Tree structure           | Use this tree in th    | ese zones        |
| ⊡- <root></root>         | Company (06) e-C       | Computers - NZ 🗸 |
| —AP invoice approval     | Zone                   | Use              |
| Supplier security        | HR Pay Group           |                  |
|                          | HR Incident            |                  |
|                          | HR Injured             |                  |
|                          | HR Disciplinary        |                  |
|                          | HR Committee           |                  |
|                          | HR Grievance           |                  |
|                          | HR Function            |                  |
|                          | HR Position            |                  |
|                          | HR Applicant           |                  |
|                          | HR Recruitment         |                  |
|                          | HR Leave Request       |                  |
|                          | HR Review              |                  |
|                          | HR Recruitment St      | age Detail       |
|                          | Alert Rule             | <b>v</b>         |
|                          |                        | · · ·            |

On the right hand side tick to say the tree is used for Alert Rule zone.

2. Select the menu item | Workflow | Approvals and Alerts | Rule Tree Maintenance |

| GT                                                                                                    |                            | Ale | ert Rule Tree Ass               | ignment                           |          | _                                         |
|----------------------------------------------------------------------------------------------------|----------------------------|-----|---------------------------------|-----------------------------------|----------|-------------------------------------------|
|                                                                                                    | 88                         | 67  | $\mid \leftarrow \ \rightarrow$ | $\rightarrow$                     | ≺¶ AFG   | $\odot \blacksquare \not ? ? \land \odot$ |
| Tree name                                                                                                    | Alert Projects             |     | Q                               |                                   |          |                                           |
| Tree struct                                                                                                    | ure                        |     |                                 |                                   |          |                                           |
| - <aii a<="" td=""><td>lert Rule&gt;</td><td></td><td>Number</td><td>Description</td><td></td><td></td></aii>                                       | lert Rule>                 |     | Number                          | Description                       |          |                                           |
| - <all td="" u<=""><td>Inallocated Alert Rule&gt;</td><td></td><td>1005</td><td>AP - Prevent deletion of AP Inte</td><td>erface</td><td></td></all> | Inallocated Alert Rule>    |     | 1005                            | AP - Prevent deletion of AP Inte  | erface   |                                           |
| - <root< td=""><td>t&gt;</td><td>_</td><td>1001</td><td>AP - Supplier - Bank details ma</td><td>ndatory</td><td></td></root<>                       | t>                         | _   | 1001                            | AP - Supplier - Bank details ma   | ndatory  |                                           |
| AF                                                                                                    | P invoice approval         |     | 1004                            | AP - Invoice - FA line requires C | apital A |                                           |
| -50                                                                                                    | applier security           |     | 1003                            | AP - Invoice - Matching to Purc   | hase Or  |                                           |
|                                                                                                    |                            |     |                                 |                                   |          |                                           |
|                                                                                                    |                            |     |                                 | Select <u>A</u> ll                |          | 4 Alert Rule                              |
| Tree/zone :<br>This is a                                                                                                    | settings<br>mandatory tree |     |                                 |                                   |          |                                           |
| Ready                                                                                                    |                            |     |                                 | Tree 3 of 4                       |          |                                           |

The Alert Rule Tree Assignment works as per all other modules. Unassigned rules can be dragged from the unallocated branch to the appropriate project branch.

When you are maintaining your rule you can click on the Custom tab then drill into the appropriate project tree and assign the rule to a branch.

### ALERT RULE HISTORY

When you have multiple consultants working on a site, or a site is re-assigned to a new consultant, or if the client themselves are editing rules, it can be difficult to know what has changed and why. We have now introduced a prompt to fill out some rule history notes whenever a change is made.

1. Select the menu item | Workflow | Approvals and Alerts | Rule Maintenance |

| GT          |          |                    |                                       | Rule Ma                     | intenance           |               |                  |                       | _ □ >       |
|-------------|----------|--------------------|---------------------------------------|-----------------------------|---------------------|---------------|------------------|-----------------------|-------------|
| 308         |          | <b>%</b> 6         | $\mathbb{A}  \vdash \leftarrow \cdot$ | $\rightarrow \rightarrow$ × | <b>)</b>            |               |                  | ∽¶ AFG ⊕              |             |
| Number 1003 | Q Des    | cription AP - Invo | ice - Matching to Pu                  | urchase Orders              | Q Record ty         | pe Accounts   | Payable Invoice  |                       |             |
| When        | to run   | What to            | o do                                  | Companies                   | Notes               |               | Custom           | History               | INACTIVE    |
| Date        | Time     | User               | Detail                                |                             |                     |               |                  |                       | Import      |
| 15/07/2013  | 10:27:39 | SUPER              | this is an au                         | GT                          |                     | Alert Rule    | History          |                       | _ 🗆 🗙       |
| 15/07/2013  | 10:58:00 | SUPER              |                                       |                             | <u> </u>            | (44)          |                  |                       | - AER At @  |
| 15/07/2013  | 10:58:09 | SUPER              | Made active                           | لصا                         | 0 60                |               |                  |                       | A AND ALLO  |
| 16/07/2018  | 10:15:05 | SUPER              |                                       | Number                      | 1003                | Description   | AP - Invoice -   | Matching to Purchase  | Orders      |
|             |          |                    |                                       | Date                        | 15 / 07 / 2013 🚞    | 10:27:39      |                  |                       |             |
|             |          |                    |                                       | Entered by                  | SUPER               |               |                  |                       |             |
|             |          |                    |                                       | Detail                      | this is an automati | c non-un wh   | en ever anvthion | is changed and a rule | needs to be |
|             |          |                    |                                       | Detail                      | saved               |               |                  |                       |             |
|             |          |                    |                                       |                             |                     |               |                  |                       |             |
|             |          |                    |                                       |                             |                     |               |                  |                       |             |
|             |          |                    |                                       |                             |                     |               |                  |                       |             |
|             |          |                    |                                       |                             |                     |               |                  |                       |             |
|             |          |                    |                                       |                             |                     |               |                  |                       |             |
|             |          |                    |                                       |                             |                     |               |                  |                       |             |
|             |          |                    |                                       |                             |                     |               |                  |                       |             |
|             |          |                    |                                       |                             |                     |               |                  |                       |             |
|             |          |                    |                                       |                             |                     |               |                  |                       |             |
| Baady       |          |                    |                                       |                             | Document            | Jula 4 of 242 |                  |                       |             |

If a rule is changed and the Save button is activated, when you click save an Alert Rule History window is displayed.

We recommend that details of what the change was are typed into the detail area. You can close the box without typing but we still record that a change was made.

On the History tab you can view the date, time and users who have made changes to the rule. Where they save without typing any detail we still have the data time and user per line 2 above.

### ALERT RULE ENHANCEMENTS

This app provides a selection of tools for when maintaining alert rules.

These are primarily designed to aid development.

- The "Script Editor" window for Custom Scripts on CRMDocumentRule classes can optionally be displayed non-modally. See App Configuration for how this is used. With non-modal enabled, extra buttons for Save and Save & Exist are available, instead of just OK to save and close.
- The Find button allows searching for and optional replacement of text in the script editor panel.
- The Ctrl+F key combination in the script editor panel will display the "Find and Replace" dialogue. This is equivalent to using the Find button.

| б                                                                                                    | Script Editor for class SOSalesOrder                                                                                                    | _ □ >                  | ĸ |
|----------------------------------------------------------------------------------------------------|----------------------------------------------------------------------------------------------------|------------------------|---|
| Jade                                                                                                    | script to evaluate condition                                                                                                    | Enter password to edit |   |
| 1<br>2<br>3<br>4<br>5<br>6<br>6<br>7<br>7<br>8<br>9<br>10<br>111<br>133<br>14<br>14<br>15<br>16<br>17<br>18<br>16<br>17<br>18<br>12<br>20<br>21<br>223<br>24<br>24<br>Chee | <pre>crmRC1047(_src : Object; _context : Integer; _event : String) : String updating;     vars     packingSlipCombiner: SOPrintPackingSlipCombiner;     soINLineItem: SOSOINLineItem;     lineItem: LineItem;     error: String;     batch: ARInvoiceBatch;     tempFormDefn, theRept: AHFormDefn;     fromPS, toPS, pRunNumber, salesOrderNumber, parkingSlipDate: RPRTPrintFieldDefn:     printRunNo, profileNo: Integer;     preference: SOPreference;     now: Date;     defaultLine: String;     user: User;     qtyAvail,qtyOnB0: Decimal[12,2];     linesToDispose: ObjectArray;     cancelledReason: SOStatusDefinition;     boStatus: SOStatusDefinition;     object: Object;     task: AHReportTask;     taskQueueEntry: JSTaskQueueEntry;     printer: PQPrinter;  ription of what is being evaluated ck Branch and Location and generate packing slip</pre> | Close                  |   |
|                                                                                                    | Com <u>p</u> ile <u>I</u> mport <u>F</u> ind <u>R</u> eview                                                                                                    | OK <u>C</u> ancel      |   |

- The Review button will perform a code check in the script editor panel the results are displayed in a Jade Interpreter window.
- When the "Save", "Save & Exit" or "OK" buttons are clicked, a test compile is performed before the script is saved. If a compile error is detected, a dialogue will ask the user if they still want to save the script despite the compile error.

| )E<br>ur | GT | Save                             | e and exit                 | St |  |  |  |  |  |
|----------|----|----------------------------------|----------------------------|----|--|--|--|--|--|
| nt<br>.π |    | A compile err                    | or was detected in line 37 | or |  |  |  |  |  |
| sN       |    | Error 6004 - Invalid token - "\" |                            |    |  |  |  |  |  |
| o:<br>d  |    | Do you still w                   | ant to save this script?   | ľ  |  |  |  |  |  |
|          |    | Yes                              | No                         |    |  |  |  |  |  |

Orden customer orden vamber, denvery bate, discoult

Warning - If you say No, the script window is closed and the change is not saved.

- The Ctrl+T key combination in the script editor panel will insert a formatted mod marker where the cursor is.
- The app will rename scripts (signature) so that the name reflects the number of the rule the script is for. That is to make it easier to track down the cause of exceptions. The rename is also performed when script code is imported into the Script Editor.

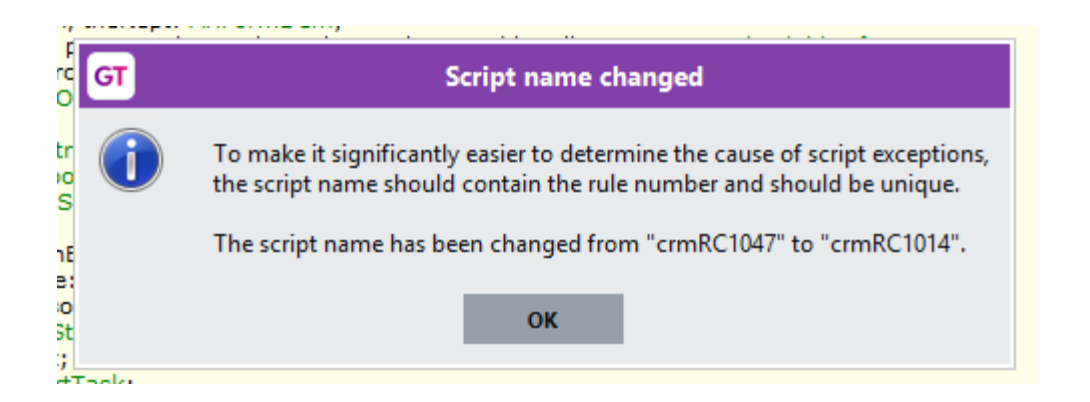

# **IMPLEMENTATION GUIDE**

#### Please refer to the Important Notes section above before installing and configuring this App

#### APP INSTALLATION

- 1. Log into Greentree as the Super user
- 2. Select the menu item | System | Apps For Greentree | Apps Module Control |
- 3. Enter the New Registration Codes supplied and click Install App

| G App                                                                               | os For Greentree     | Module Co  | ontrol |  |        |                                      |          |          |                 |
|-------------------------------------------------------------------------------------|----------------------|------------|--------|--|--------|--------------------------------------|----------|----------|-----------------|
|                                                                                     | 8 🗳                  | <b>*</b> = | n 🔊    |  |        | - Ap                                 | ps 🚦     |          | ମ୍ 🖌 🚱          |
| Enter New Registration Code Install App Delete Inactive/Expired Apps Uninstall Apps |                      |            |        |  |        |                                      |          |          | For Greentree   |
| Code                                                                                | Name                 |            |        |  | Descr  | ption                                |          | Active   | Expiry Date 📃 🔺 |
| 000000                                                                              | Apps For Greentree F | orm        |        |  | App U  | sage information on Forms            |          | <b>v</b> | 31 December 2   |
| 010001                                                                              | AR Sales Orders Tab  | )          |        |  | Tab in | Customer maintenance to display Sal  | les Ord  | <b>v</b> | 03 December 2   |
| 010002                                                                              | IN Reorder Workben   | ich        |        |  | Invent | ory Reorder Workbench                |          | <b>I</b> | 31 December 2   |
| 010003                                                                              | IN Min/Max Workber   | nch        |        |  | Invent | ory Min/Max Workbench                |          | <b>V</b> | 31 December 2   |
| 010004                                                                              | AR Sales History Tab | )          |        |  | Tab in | Customer maintenance to display Sal  | les Hisl | <b>I</b> | 31 December 2   |
| 010005                                                                              | AB Pricipa Tab       |            |        |  | Tah in | Customer maintenance to display Priv | nina     |          | 31 December 2   |

- 4. Select/Highlight the Alert Rule Utility App.
- 5. Click on the Edit Users button and select the users who will be configured to use Alert Rule Utility, for which companies.
- 6. Save and Close the form.
- 7. Log out and in again to activate the associated menu options.

#### **APP CONFIGURATION**

- 1. Select/Highlight the Alert Rule Utility App.
- 2. Click on the Change button

Ticking this checkbox allows the script editor window to be non-modal.

This feature allows the user to leave the Script Editor displayed, set focus back to the "Rule Maintenance" window, and to work with that window.

An example would be to test the script being edited via the "Run Now" button. Upon returning to the Rule Maintenance window, the user can display the Script Editor for a different script if desired. If the Rule Maintenance window is closed while Script Editor windows launched from it are still visible, those Script Editor windows will be closed (the user prompted if there are unsaved changes).

If the Script Editor window is displayed non-modally, "Save" and "Save & exit" buttons will be displayed instead of the usual "OK" button.

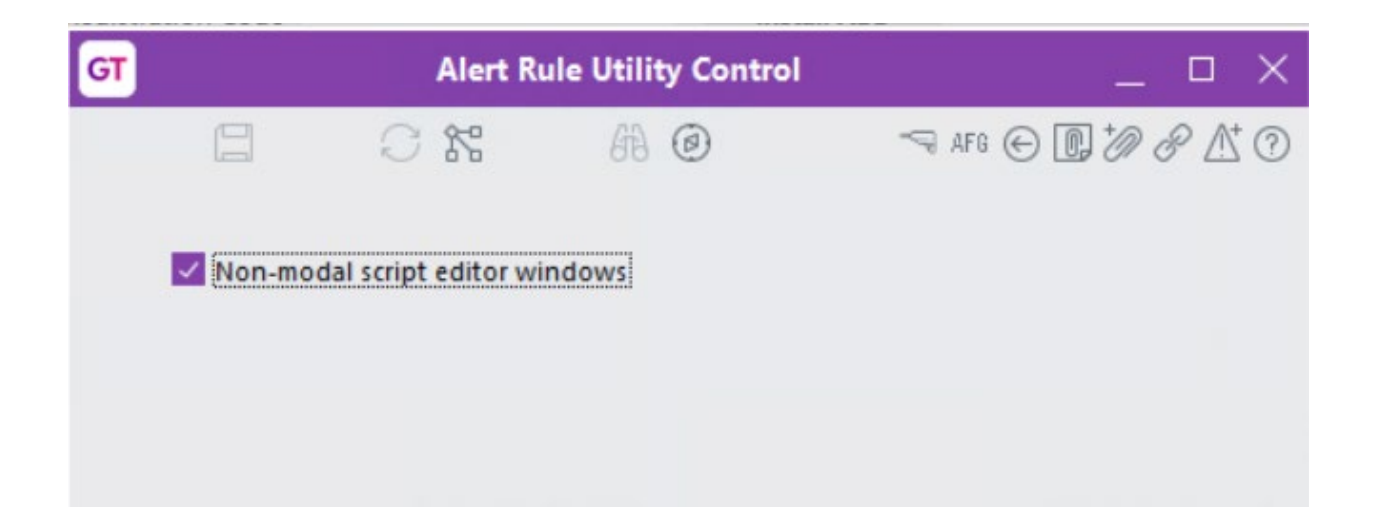